Atellica<sup>®</sup> Solution

# Level 1 – Onsite

Training Workbook

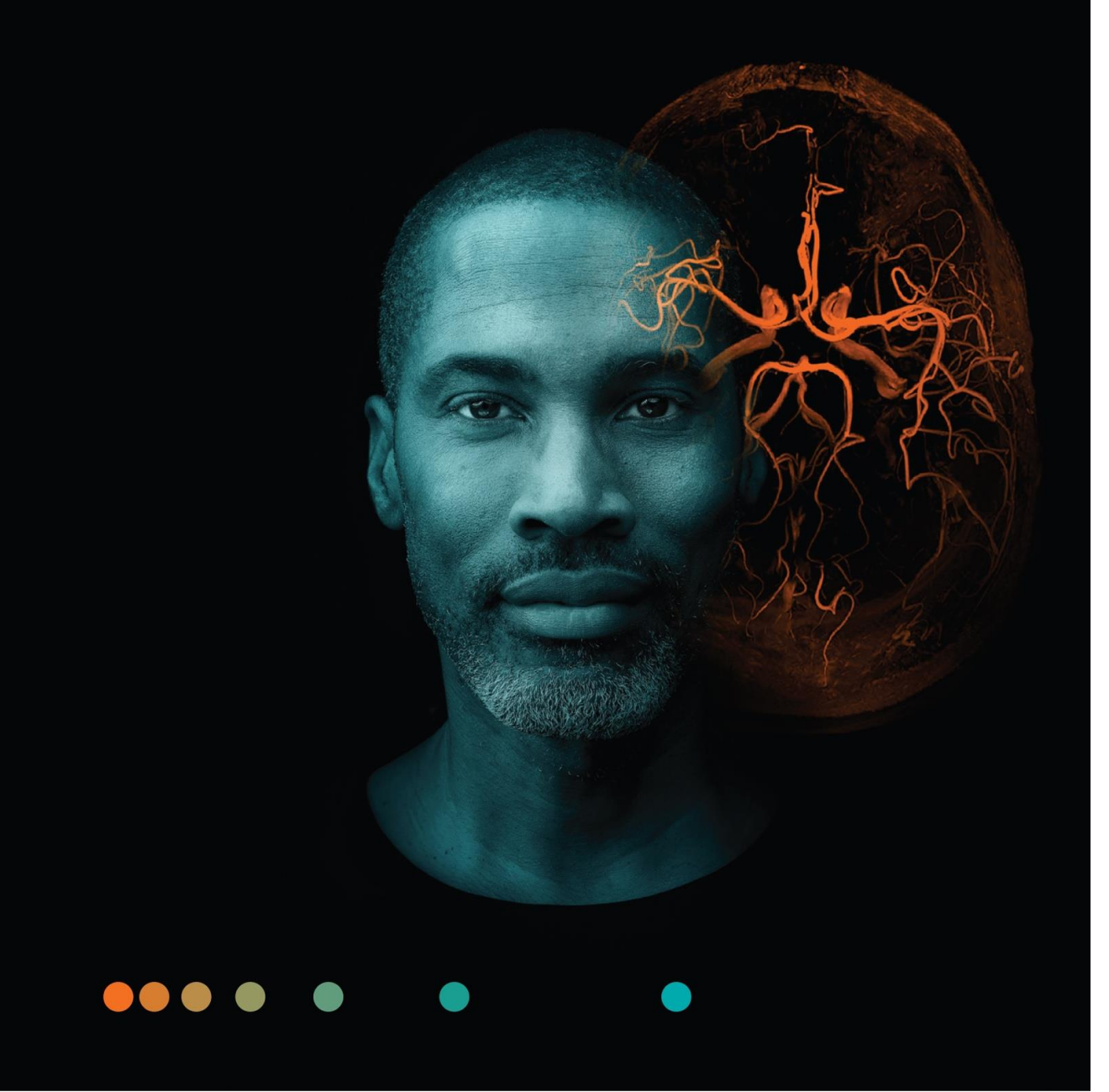

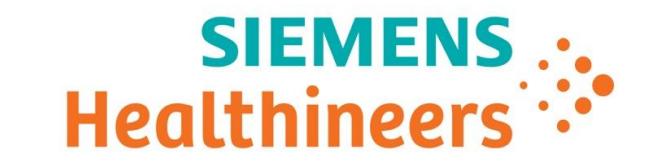

# Siemens Healthineers

Atellica<sup>®</sup> Solution

Level 1 Onsite Training

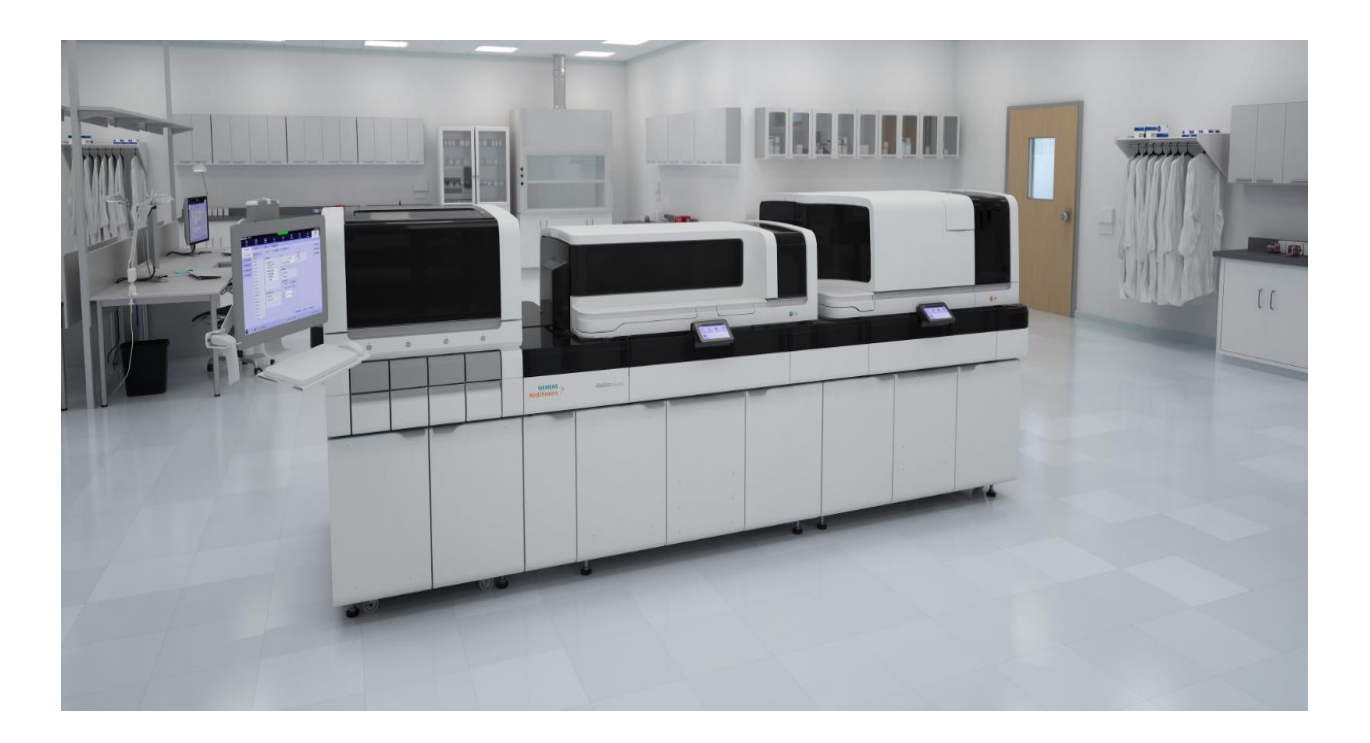

©2020 Siemens Healthineers. All rights reserved.

### Table of Contents

- 1: Welcome
- 2: System Components
- 3: Software
- 4: Supply, System Fluid and Reagent Management
- 5: Sample Processing
- 6: Calibration
- 7: Quality Control
- 8: Maintenance
- 9: Troubleshooting
- 10: Atellica Asa<sup>™</sup> Application

# 1 Welcome

### Welcome to Training

Siemens Healthineers would like to welcome you to training on the Atellica<sup>™</sup> Solution. This course is designed to teach you the skills needed to operate and maintain the Atellica Solution. Our staff welcomes the opportunity to present this training program to you.

#### **Training Material**

This training workbook includes an agenda, learning objectives, and practical exercises.

#### **Course Objectives**

Upon completion of the class, you will be able to:

- Identify the system components and their functions
- Navigate the software
- Manage supplies, system fluids and reagents
- Setup and process assay calibrations and quality controls
- Process patient samples
- Perform daily, weekly, and monthly maintenance
- Utilize the Operator Event Log
- Utilize the instrument Online Help
- Navigate and explain the Asa software (Objectional Objective based on class needs)

#### Agenda

Day 1

- System Components
- User Interface
- Supplies, System Fluids and Reagents
- Patient Samples: Routine
- Patient Samples: Manual Order Entry

#### Day 2

- Calibration
- Quality Control
- CH Daily, Weekly and Monthly Maintenance
- IM Daily, Weekly and Monthly Maintenance
- Troubleshooting
- Atellica Asa Application (objectional objective: based on class needs)

### Training Center Safety Information

While you are at the Training Center, please follow these safety practices:

- Wear your name badge at all times.
- In the event of a fire alarm, stop work immediately and leave the building through the nearest exit. Instructors will discuss the evacuation route.
- Note the location of the fire extinguisher.
- Use the eyewash located near the sink if you should happen to get anything in your eye(s). Report any injury to the instructor.
- Carefully read the warnings, cautions, and notes in the guides and manuals.
- Eating and drinking are not allowed in the instrument area of the classroom.
- You must wear laboratory coats and gloves which are provided. Do not wear these garments outside the classroom.
- Use safety glasses when operating the instrument or preparing samples.
- Dispose of waste materials appropriately:
  - o Biohazard Waste: Wastebaskets with red plastic liners
  - o Paper Waste: Wastebaskets with clear plastic liners
- Wash your hands before leaving the classroom and after removing your gloves.

#### Course Validation Checklist

The participant places a checkmark beside the competency when it is completed. When all competencies are checked, the instructor and participant sign and date below as record of completion.

| Topics                                  | Competencies                                                     | Completed |
|-----------------------------------------|------------------------------------------------------------------|-----------|
| System Components                       | Identify the system components, compartments and their functions |           |
| User Interface                          | Log into the software and Operator Tablet                        |           |
|                                         | Locate key status, task and function buttons                     |           |
|                                         | Access Online Help                                               |           |
| Supplies, System<br>Fluids and Reagents | Monitor system fluids, supplies and reagents                     |           |
|                                         | Scan MC/TDEF cards                                               |           |
|                                         | Load/unload system fluids, supplies and reagents                 |           |
|                                         | Empty waste                                                      |           |
| Quality Control                         | Schedule, order and process controls                             |           |
|                                         | Review QC data and check status                                  |           |
|                                         | Access QC program                                                |           |
| Processing and                          | Process and monitor patient samples                              |           |
| Managing Samples                        | Schedule replicates and dilutions                                |           |
|                                         | Create patient orders                                            |           |
|                                         | Review patient orders                                            |           |
| Calibration                             | Locate and scan Calibrator Definition cards                      |           |
|                                         | Schedule, order and process calibrations                         |           |
|                                         | Review calibration data and check status                         |           |
| Maintenance                             | Access maintenance procedures through<br>Online Help             |           |
|                                         | Perform daily, weekly, monthly maintenance procedures            |           |
|                                         | Locate, review and update the maintenance tasks                  |           |

#### **Course Validation Checklist**

| Topics                                                                        | Competencies                                                                              | Completed |
|-------------------------------------------------------------------------------|-------------------------------------------------------------------------------------------|-----------|
| Troubleshooting                                                               | oting Utilize the Event Log and the Online Help to<br>identify troubleshooting procedures |           |
|                                                                               | Restart the PCC                                                                           |           |
| Atellica Asa<br>Application<br>Optional<br>Objective: based<br>on class needs | Navigate and explain the Asa software                                                     |           |

Instructor:

Participant:

Date:

What was most helpful to you during this program?

How can we improve this program to make it more meaningful to you?

# Atellica Solution

#### Hands-on checklist to be completed after training

The participant places a checkmark beside each task when it is completed. When all competencies are checked, the participant will sign and date below as record of completion.

| Topics                                  | Competencies                                                     | Completed |
|-----------------------------------------|------------------------------------------------------------------|-----------|
| System Components                       | Identify the system components, compartments and their functions |           |
| User Interface                          | Log into the software and Operator Tablet                        |           |
|                                         | Locate key status, task and function buttons                     |           |
|                                         | Access Online Help                                               |           |
| Supplies, System<br>Fluids and Reagents | Monitor system fluids, supplies and reagents                     |           |
|                                         | Scan MC/TDEF cards                                               |           |
|                                         | Load/unload system fluids, supplies and reagents                 |           |
|                                         | Empty waste                                                      |           |
| Quality Control                         | Schedule, order and process controls                             |           |
|                                         | Review QC data and check status                                  |           |
|                                         | Access QC program                                                |           |
| Processing and                          | Process and monitor patient samples                              |           |
| Managing Samples                        | Schedule replicates and dilutions                                |           |
|                                         | Create patient orders                                            |           |
|                                         | Review patient orders                                            |           |
| Calibration                             | Locate and scan Calibrator Definition cards                      |           |
|                                         | Schedule, order and process calibrations                         |           |
|                                         | Review calibration data and check status                         |           |
| Maintenance                             | Access maintenance procedures through<br>Online Help             |           |
|                                         | Perform daily, weekly, monthly maintenance procedures            |           |
|                                         | Locate, review and update the maintenance tasks                  |           |

# Atellica Solution

### Hands-on checklist to be completed after training

| Topics                                                                        | Competencies                                                                                     | Completed |
|-------------------------------------------------------------------------------|--------------------------------------------------------------------------------------------------|-----------|
| Troubleshooting                                                               | Troubleshooting Utilize the Event Log and the Online Help to identify troubleshooting procedures |           |
|                                                                               | Restart the PCC                                                                                  |           |
| Atellica Asa<br>Application<br>Optional<br>Objective: based<br>on class needs | Navigate and explain the Asa software                                                            |           |

Participant:

Date:

# **Customer Course Evaluation**

| Name of Course: | Atellica® Solution Level | 1 | Onsite | Training |
|-----------------|--------------------------|---|--------|----------|
|-----------------|--------------------------|---|--------|----------|

Name of Participant:

|    |                                                                                      | Rate our performance in the following areas |           |      |      |      |
|----|--------------------------------------------------------------------------------------|---------------------------------------------|-----------|------|------|------|
|    |                                                                                      | Excellent                                   | Very Good | Good | Fair | Poor |
| Q1 | Performance for education specialist to: Create a participative learning environment |                                             |           |      |      |      |
| Q2 | Performance for education specialist: Available for questions                        |                                             |           |      |      |      |
| Q3 | Performance for education specialist: Product knowledge                              |                                             |           |      |      |      |
| Q4 | Performance for education specialist: Time management in class                       |                                             |           |      |      |      |
| Q5 | Performance for education specialist:<br>Presentation skills                         |                                             |           |      |      |      |
| Q6 | Performance for: Meeting overall class objectives for this education program         |                                             |           |      |      |      |
| Q7 | Performance for: Education materials / program content / support documentation       |                                             |           |      |      |      |
| Q8 | Performance for: Hands on activities as an active way to learn                       |                                             |           |      |      |      |

# 2 System Components

### System Components

#### Resources

- Online Help
- PEPconnect

#### Objective

Upon completion of this exercise you will be able to identify the system components and their functions for the:

- Sample Handler (SH)
- Chemistry module (CH)
- Immunoassay module (IM)

# SH System Components

1. Identify the following SH components in the image below.

| Sample drawers               | System front cover            |
|------------------------------|-------------------------------|
| Monitor, keyboard, and mouse | Visual status light           |
| Lock/unlock drawer buttons   | Process Center Computer (PCC) |

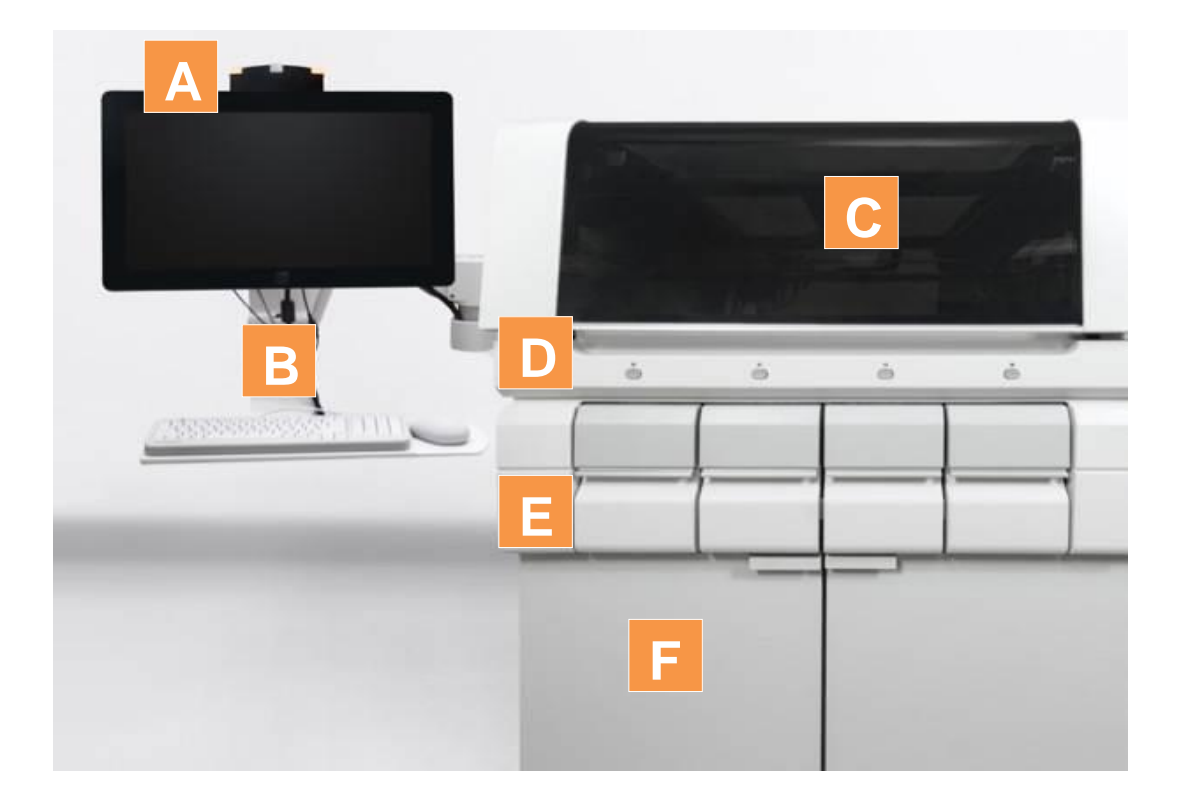

# SH System Components

2. Identify the following SH system components in the images below.

- \_\_\_\_\_ Tube Characterization System (TCS)
- \_\_\_\_ Atellica Magline<sup>™</sup> Transport
- \_\_\_\_\_ Robotic arm
- \_\_\_\_ Carrier
- \_\_\_\_ Cal-QC Storage area

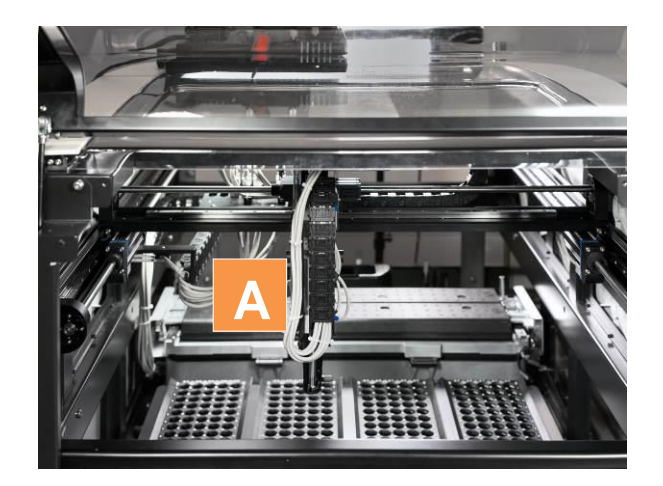

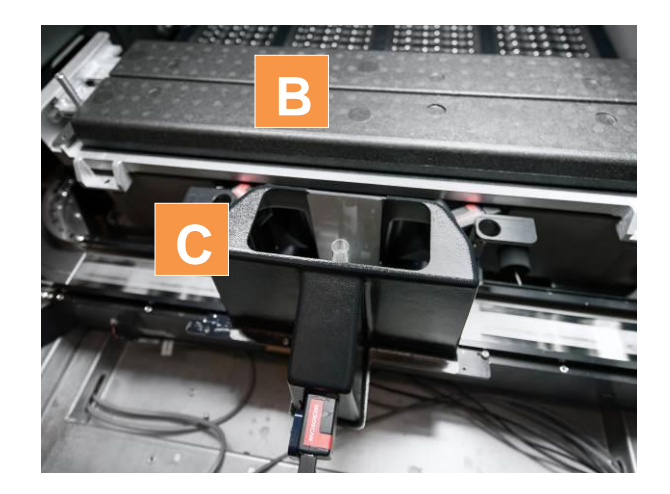

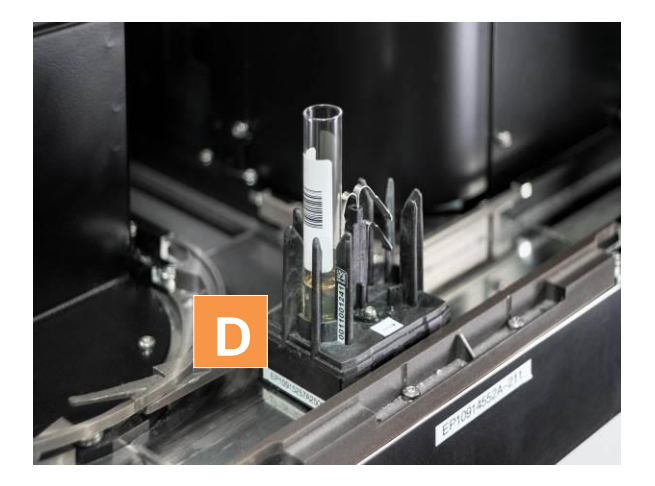

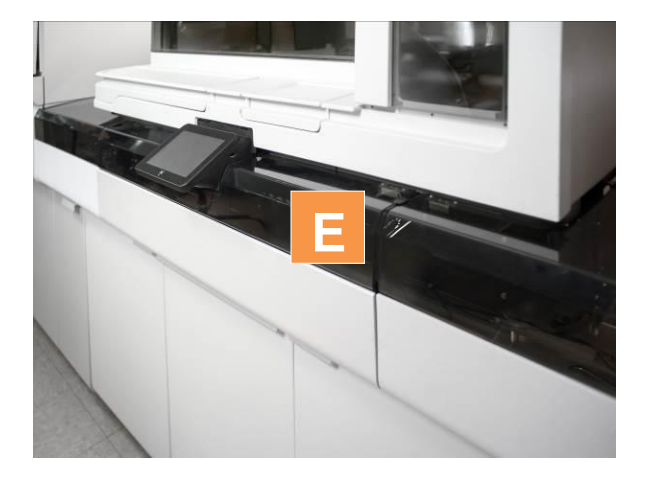

# CH System Components

3. Identify the following CH system components in the image below.

- \_\_\_\_ Atellica Magline™ Transport
- \_\_\_\_\_ System front cover
- \_\_\_\_ Module Display
- \_\_\_\_\_ IMT (integrated multisensor technology) fluids lid
- \_\_\_\_ Water and liquid waste
- \_\_\_\_ Reagent tray lid
- \_\_\_\_\_ System fluid drawer

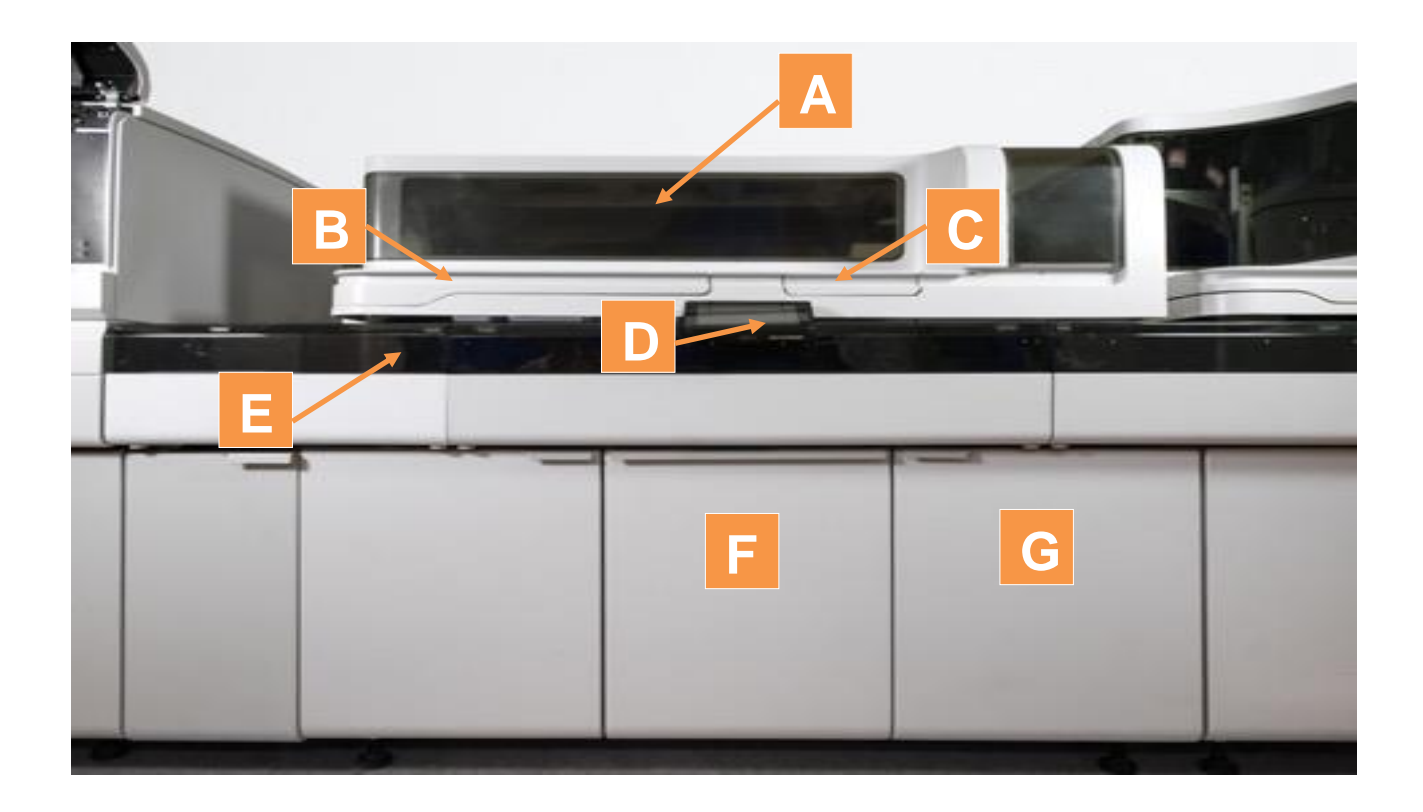

# CH System Components

4. Identify the following CH system components in the image below.

- \_\_\_\_ Dilution ring
- \_\_\_\_\_ Reagent tray
- \_\_\_\_ Dilution probe
- \_\_\_\_\_ Sample probe
- \_\_\_\_ IMT
- \_\_\_\_\_ Reaction ring
- \_\_\_\_\_ Reagent compartment
- \_\_\_\_ Reagent probes 1 and 2

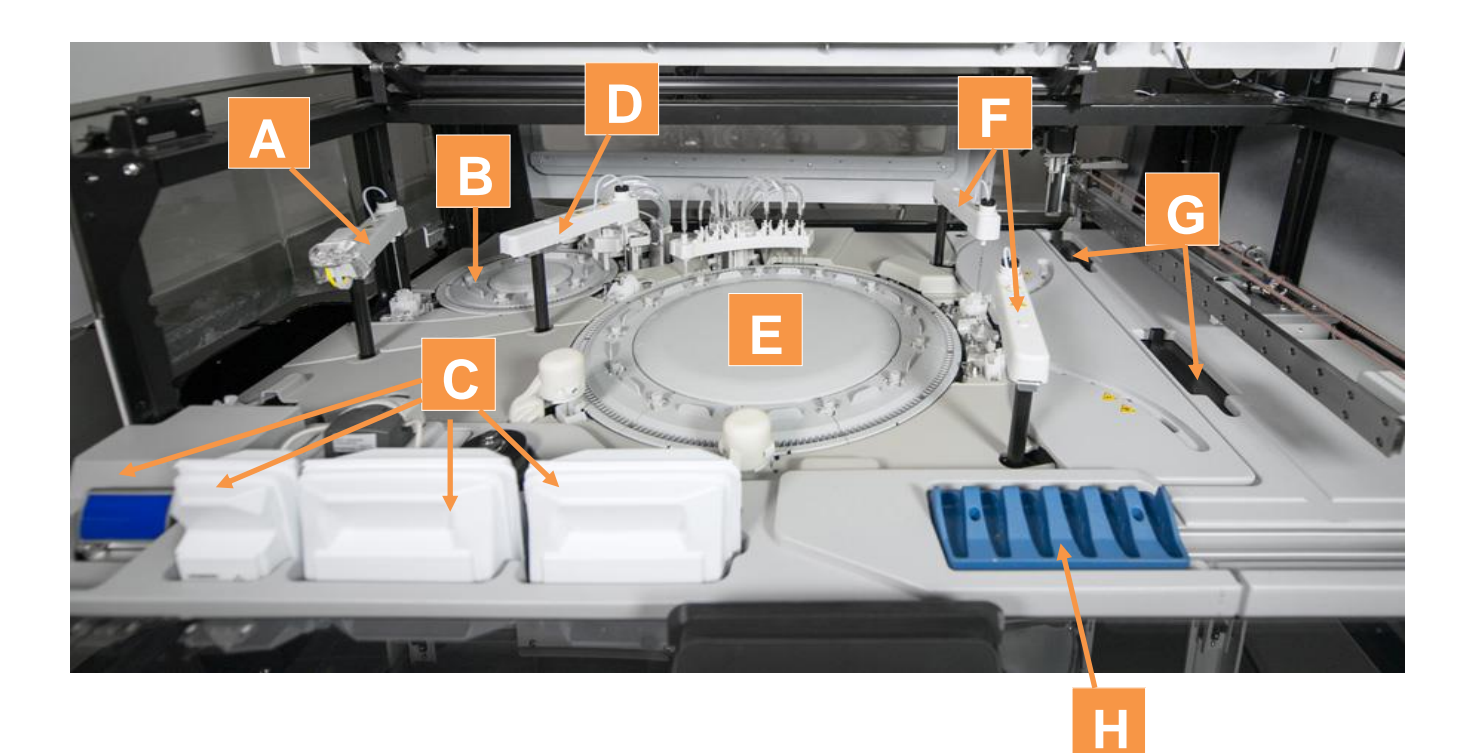

# IM System Components

5. Identify the following IM system components in the image below.

- \_\_\_\_Reagent drawer
- \_\_\_\_\_System fluid drawer
- \_\_\_\_Sample tip loading lid
- \_\_\_\_Solid waste drawer
- \_\_\_\_Cuvette bin lid
- \_\_\_\_\_System front cover
- \_\_\_\_\_Water and liquid waste drawer

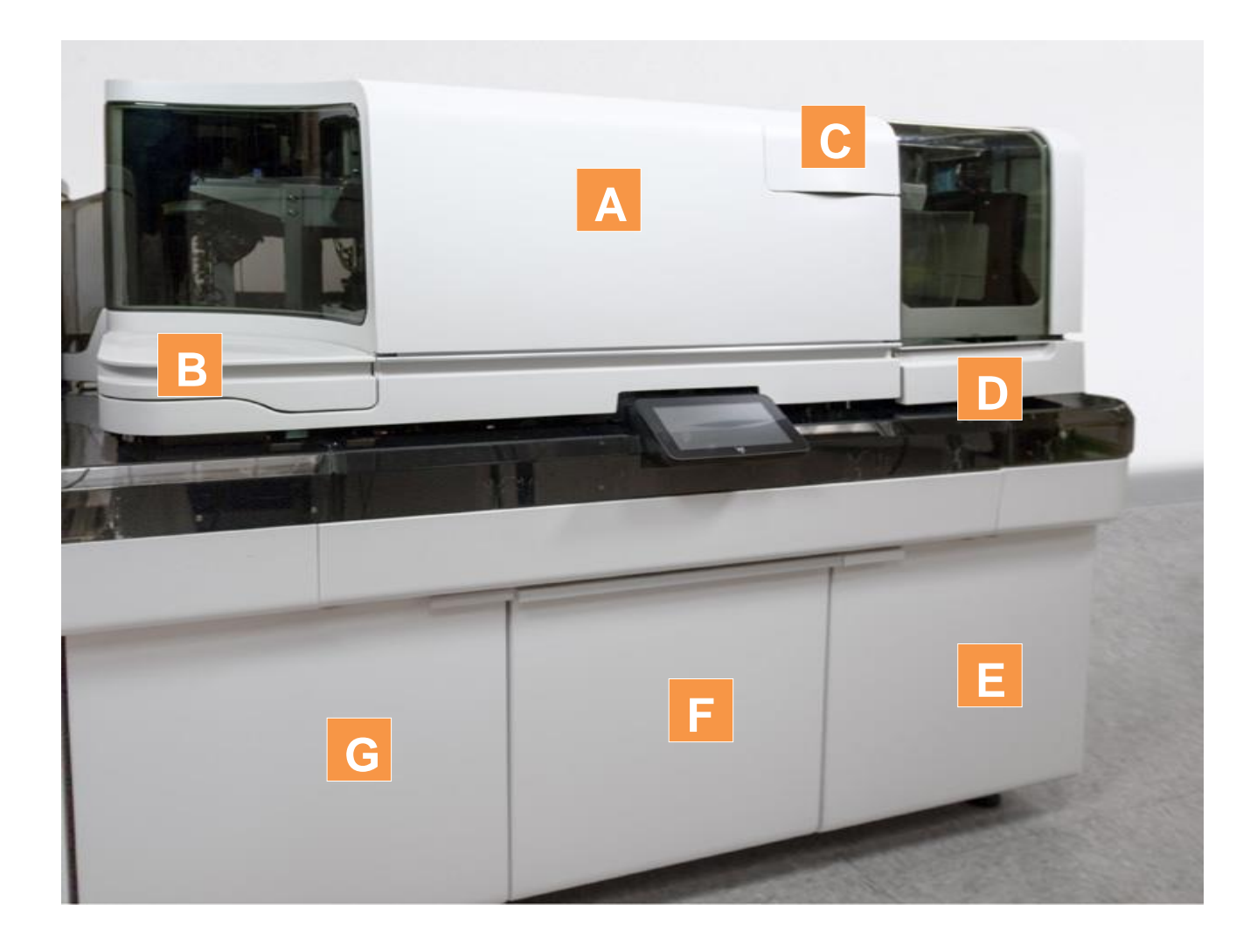

# IM System Components

6. Identify the following IM system components in the image below.

- \_\_\_\_Wash ring
- \_\_\_\_Sample tip loader
- \_\_\_\_Cuvette bin
- \_\_\_\_Luminometer

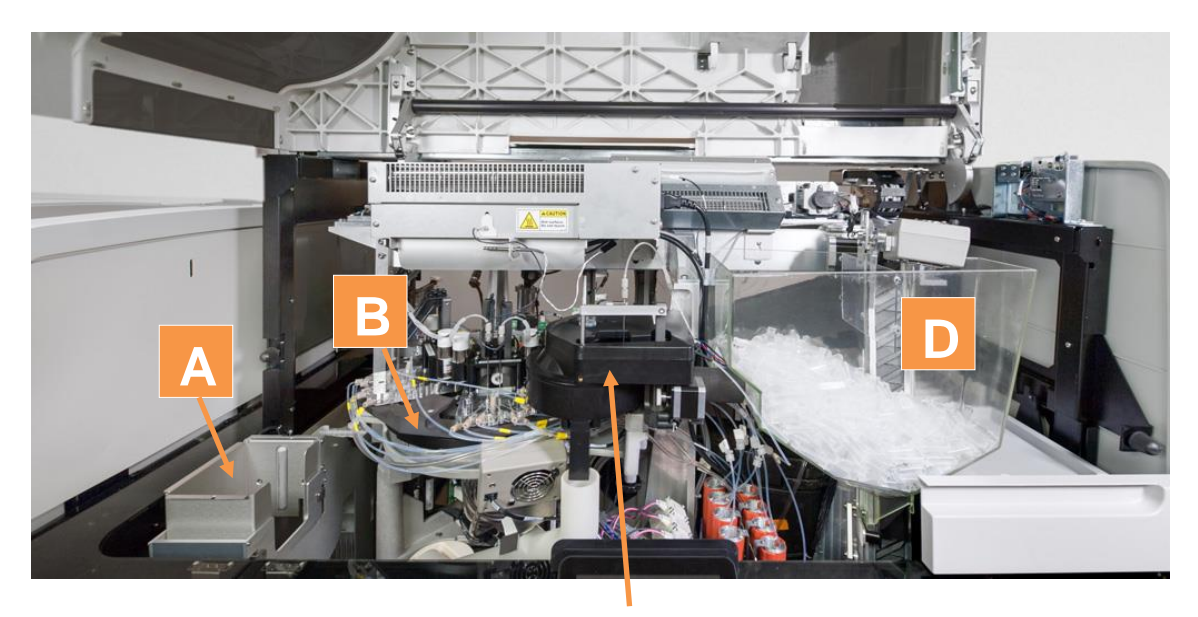

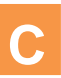

7. Identify the following IM system components in the images below.

\_\_\_\_Reagent probes

\_\_\_\_Sample probe

\_\_\_\_Incubation ring

\_Reagent compartment

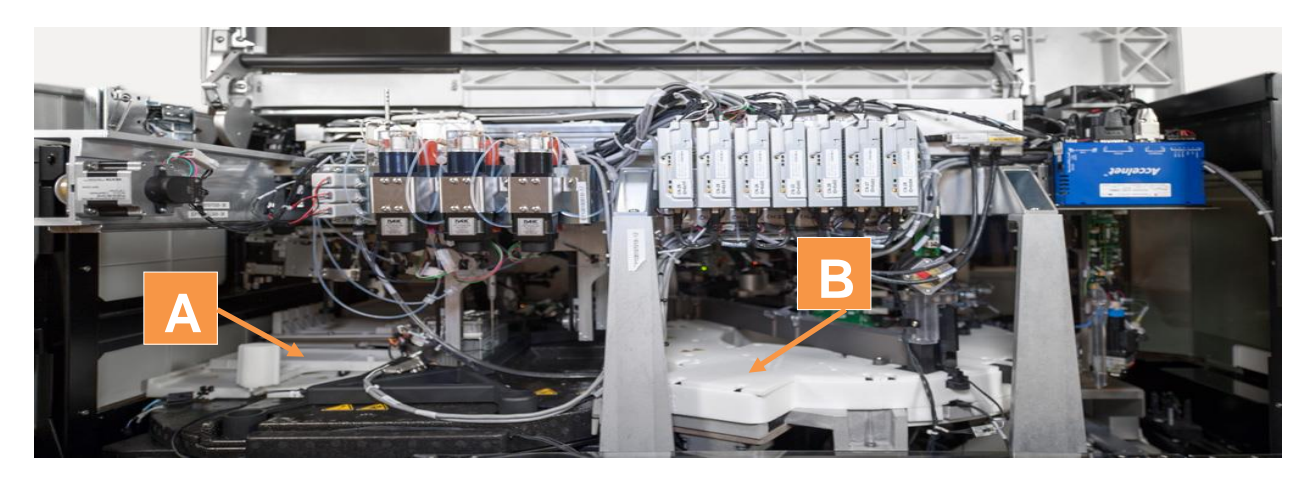

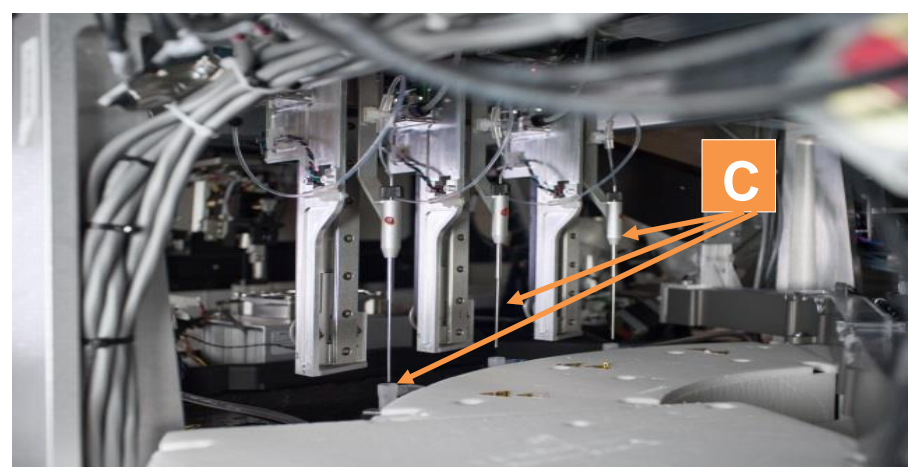

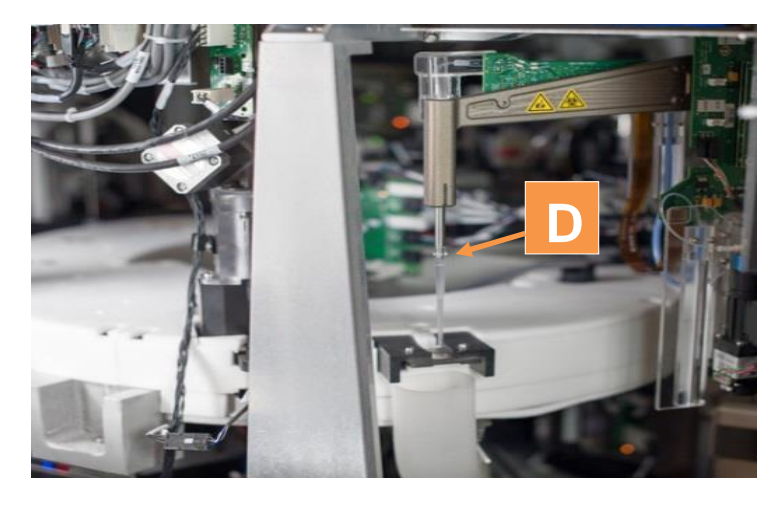

# System Components Notes

# 3 Software

#### Software

#### Resources

- Online Help
- PEPconnect

#### Objectives

Upon completion of this exercise you will be able to:

- Navigate the Command and Status Bars
- Sign into and out of the User Interface and Tablet
- Utilize the Online Help
- Access and differentiate between system alert statuses

### Navigate the Software

The software uses three areas of the screen to access system functions and information:

- 1. Command Bar
  - a. Allows the operator to perform and manage laboratory activities
- 2. Workspace
  - b. Contains task buttons and displays sample and system information
- 3. Status Bar
  - c. Reports current system information and has selectable icons for quick access to system functions

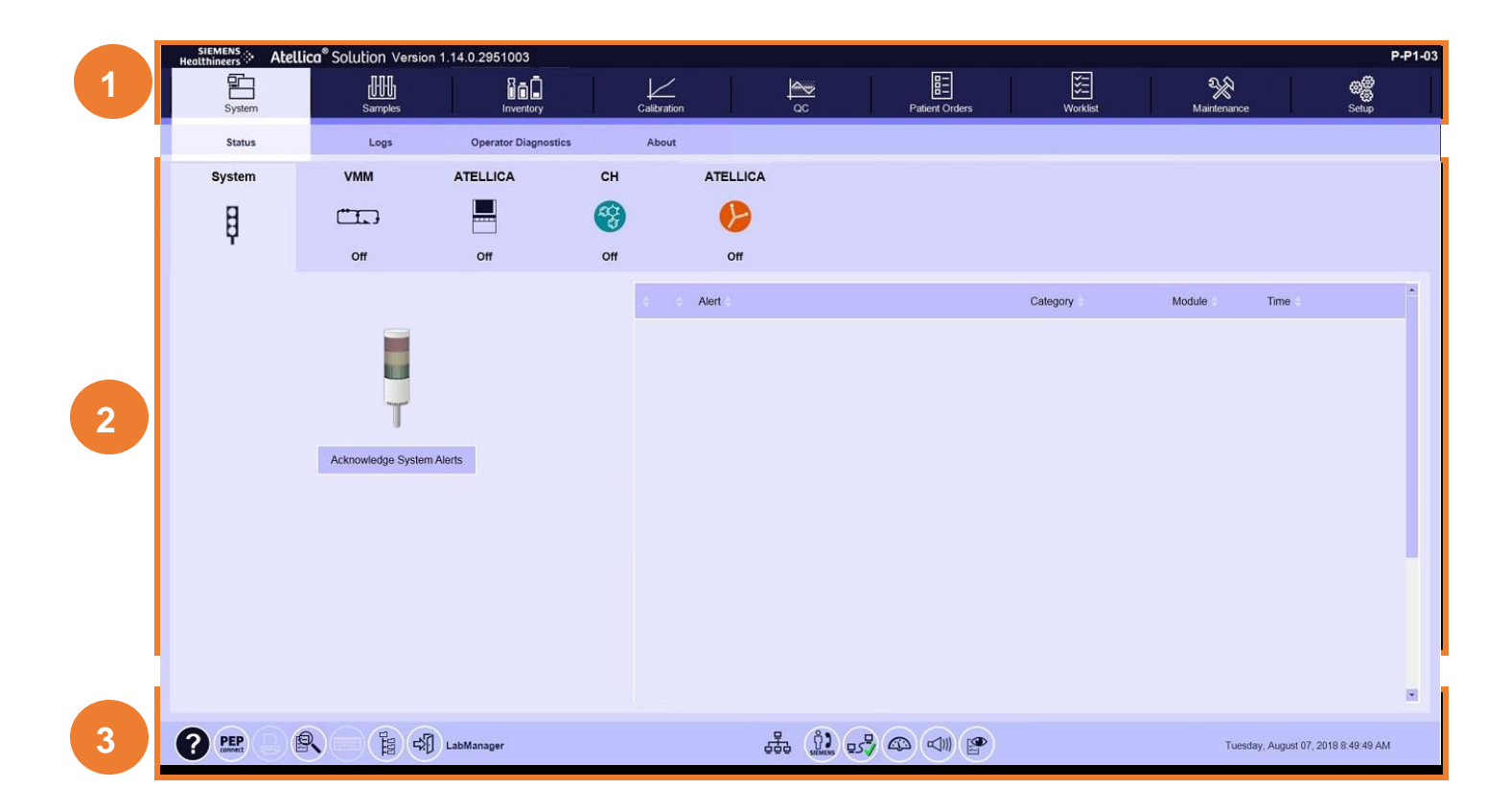

#### Software Command Bar

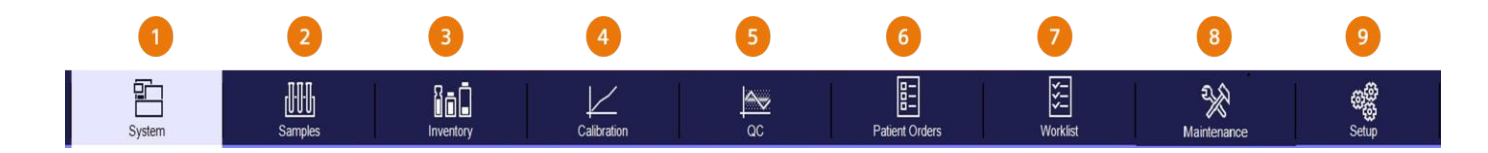

- 1. From the User Interface, locate each of the following tabs in the Command Bar.
- 2. Match the number of the Command Bar tabs with their function

| Tab Name | Function                                                                                                    |
|----------|----------------------------------------------------------------------------------------------------|
|          | Creates calibration orders, reports and displays their status                                                                        |
|          | Tracks and manages patient, calibration, control samples                                                                             |
|          | Displays test definition information and configures basic system operations                                                          |
|          | Creates, displays, and edits patient and batch orders                                                                                |
|          | Schedules and creates maintenance procedures, monitors automated procedures, and displays a maintenance log of activities and alerts |
|          | Views System and Module Status                                                                                                    |
|          | Displays and manages reagents and system supplies                                                                                    |
|          | Views test orders and test results                                                                                                   |
|          | Creates QC orders, defines rules for monitoring QC tests, displays QC results, and accesses QC and QC profile definitions            |

### Status Bar

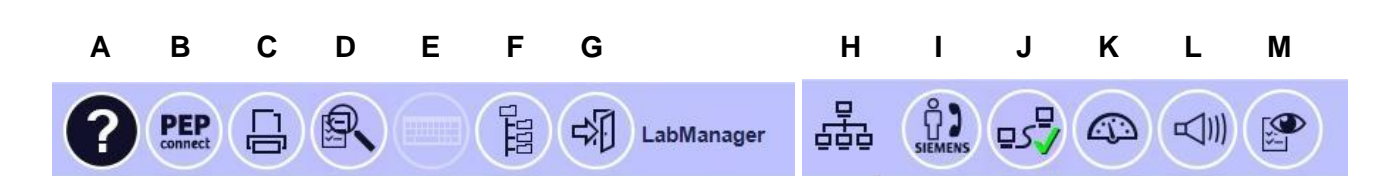

- 1. From the User Interface, locate each of the following icons in the Status Bar.
- 2. Match the letter of the Status Bar icons with their name.

| Letter | Name of Status                      |
|--------|-------------------------------------|
|        | PEP Connect                         |
|        | Watchlist                           |
|        | Quick Find                          |
|        | Dashboard                           |
|        | File Manager                        |
|        | Sign out                            |
|        | Atellica Process Manager (APM)      |
|        | Laboratory Information System (LIS) |
|        | Keyboard                            |
|        | Volume                              |
|        | Print                               |
|        | Online Help                         |
|        | Siemens Remote Assist               |

Sign out of and into the System

- 1. Sign out of and into the workstation with the provided username and password
- 2. Sign into the tablet using the provided username and password and access the Dashboard

### System Alerts

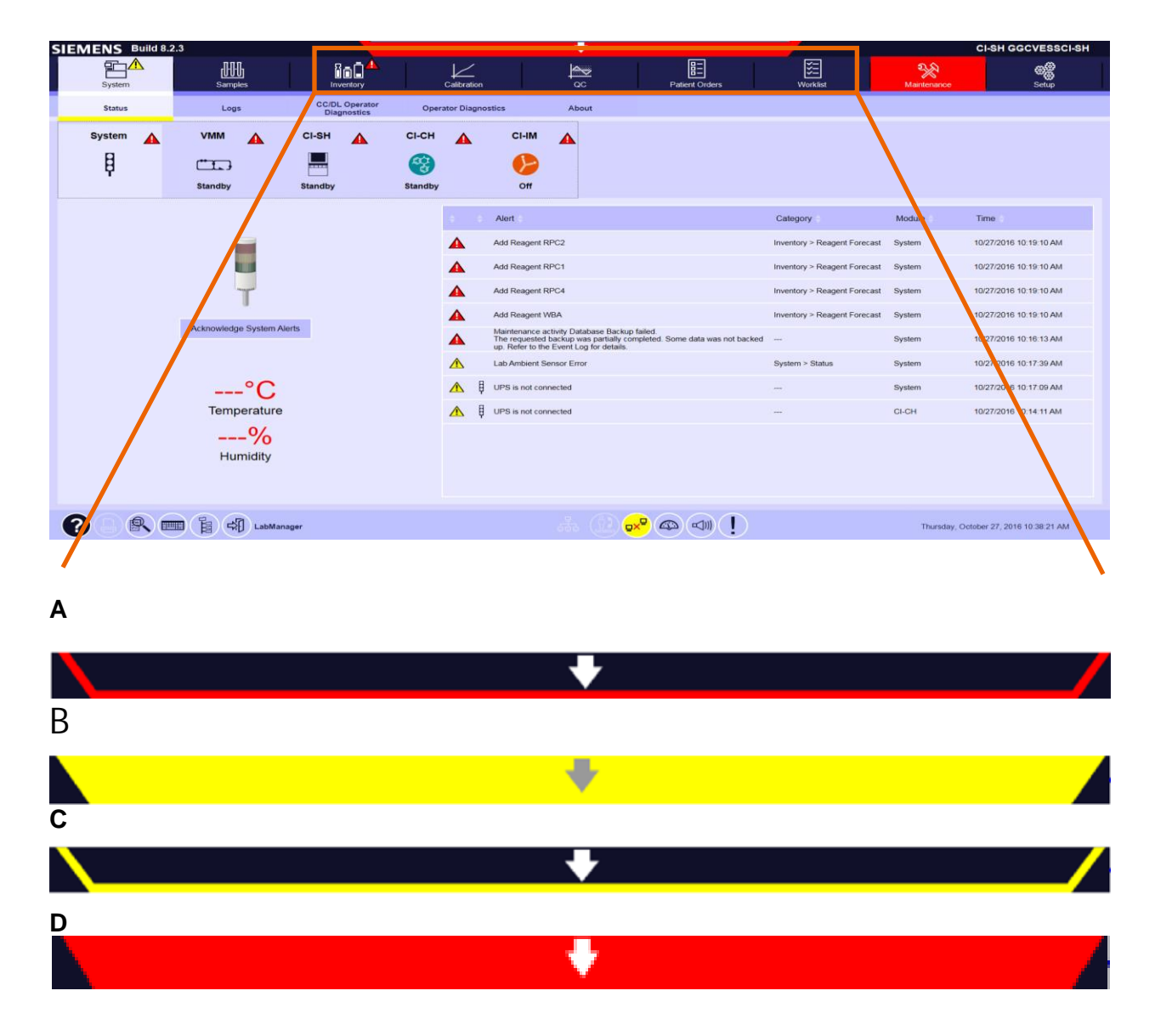

The color of the Alert Module designates the status of system alerts

#### **Online Help**

- 1. Access the Online Help
- 2. Search to find out what red and yellow signify in the Alert Module
- 3. Search to find out how to acknowledge an alert

### Software Notes

4 Supplies, System Fluids and Reagents

# Supply, System Fluid and Reagent Management

#### Resources

- Online Help
- PEPconnect

### Objectives

Upon completion of this exercise you will be able to:

- Check the supply and system fluid status
- Replace supplies, system fluids and empty waste
- Check reagent status
- Scan IM Master Curve and assay Test Definition 2D barcodes
- Load and unload reagent packs

### CH IMT System Fluid and Supply Management

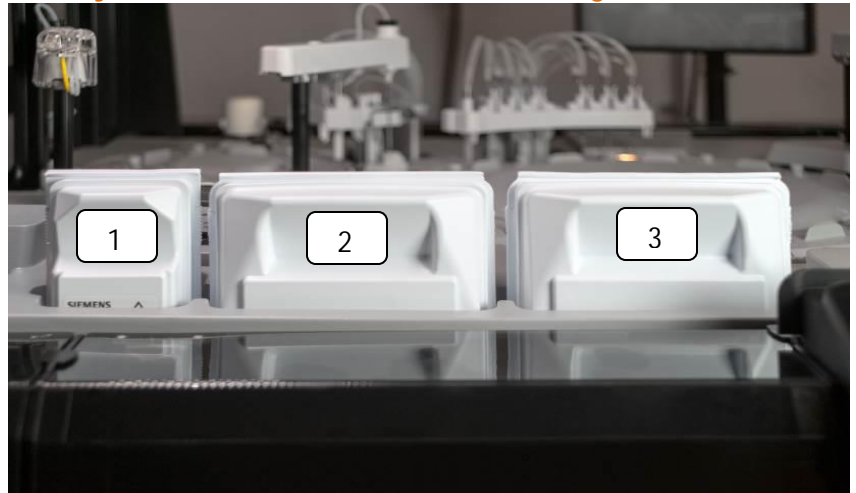

#### IMT System Fluids: 1: Std B + Salt Bridge, 2: Std A, 3: IMT Diluent

At the Command Bar, select Inventory and Supplies Overview

- 1. Select an IMT fluid and replace.
  - a. What happens to the IMT when Replace IMT is selected?
  - b. Why shouldn't you select Save before inserting the new IMT fluid?
- 2. Replace the IMT sensor.
  - a. How often should the IMT sensor be replaced?

# CH System Fluid Management

#### CH System Fluids: 4: CH Diluent, 5: CH Wash, 6: CH Conditioner, 7: CH Cleaner

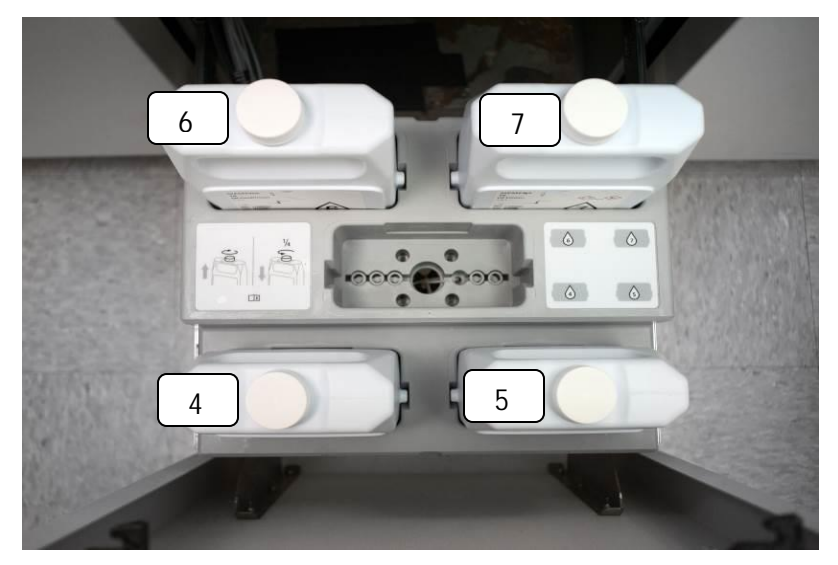

At the Command Bar, select Inventory and Supplies Overview

- 3. Select a CH system fluid and replace.
  - a. What must be done before removing the old system fluid?

# CH Reagent Management

At the Command Bar, select Inventory and Reagent Overview

- 1. Select a reagent to unload and observe the process.
- 2. Define:
  - a. RPC \_\_\_\_\_
  - b. WBA \_\_\_\_\_
### IM System Fluid Management

#### IM System Fluids: 8: IM Wash, 9: IM Cleaner, 10: IM Acid, 11: IM Base

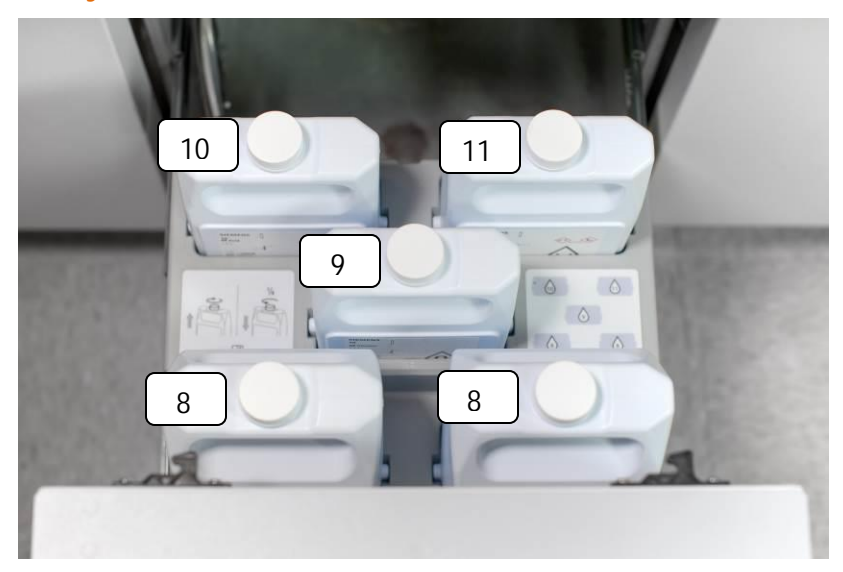

At the Command Bar, select Inventory and Supplies Overview

- 1. Replace an IM system fluid
  - a. What must be done when replacing fluid 8?

### IM Supply Management

#### **IM** Cuvettes

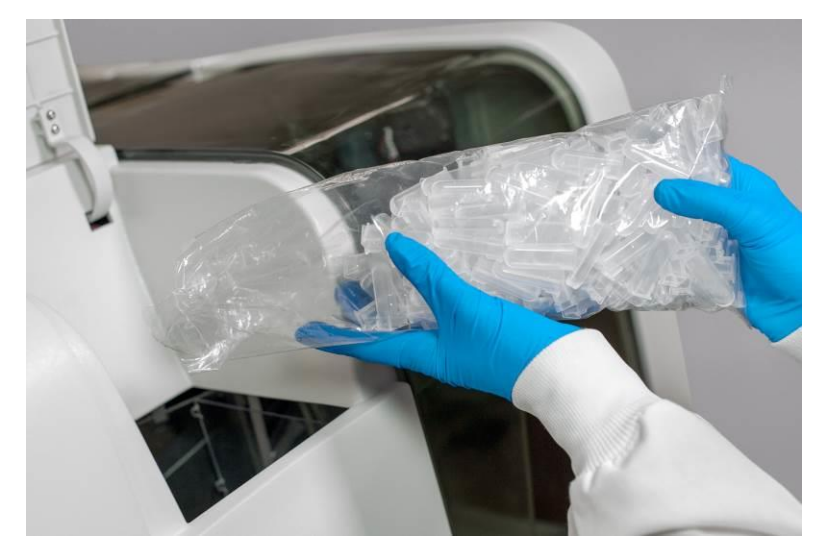

- 1. Replenish IM cuvettes
  - a. What is the recommended way for the cuvette bag to be opened and handled?

### IM Supply Management

#### IM Sample Tips

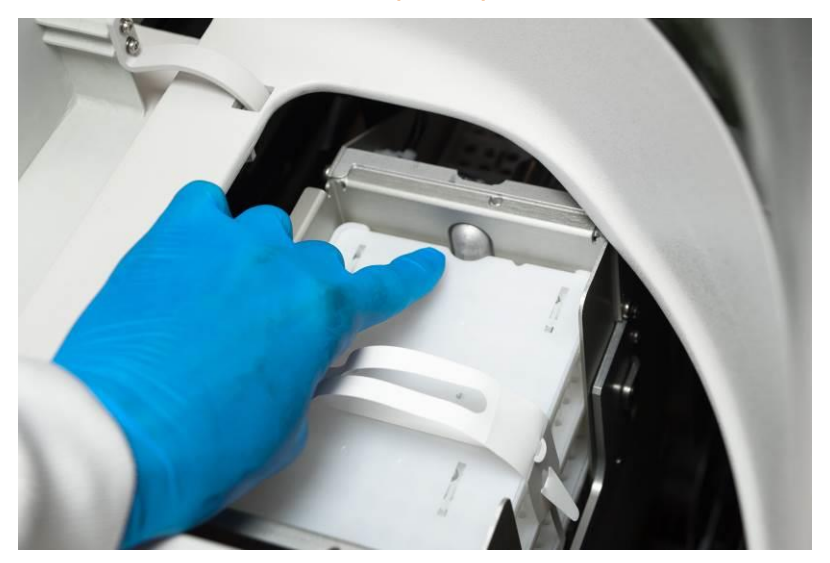

- 2. Replace the IM sample tips
  - a. What step must be performed after the sample tip nest is installed but before closing the sample tip loading lid?

#### IM Supply Management

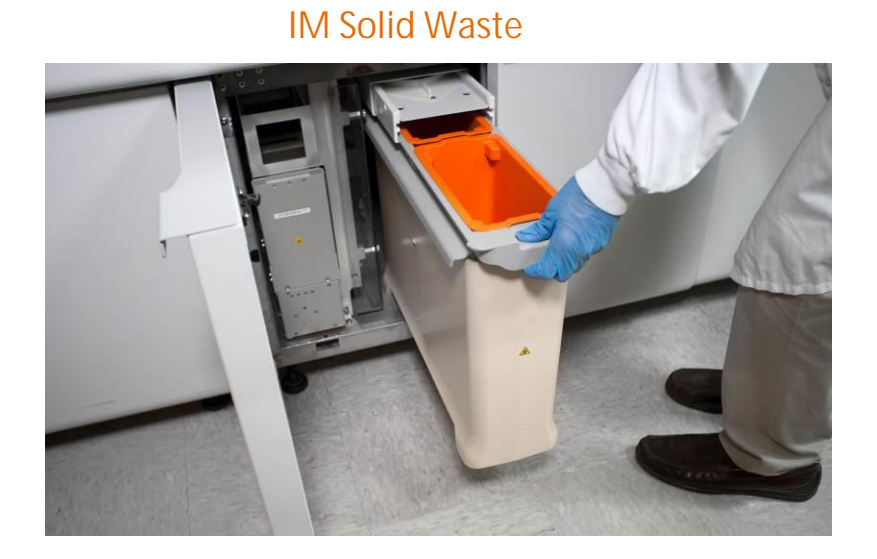

3. Empty the IM solid waste (Cuvettes and Sample Tips)

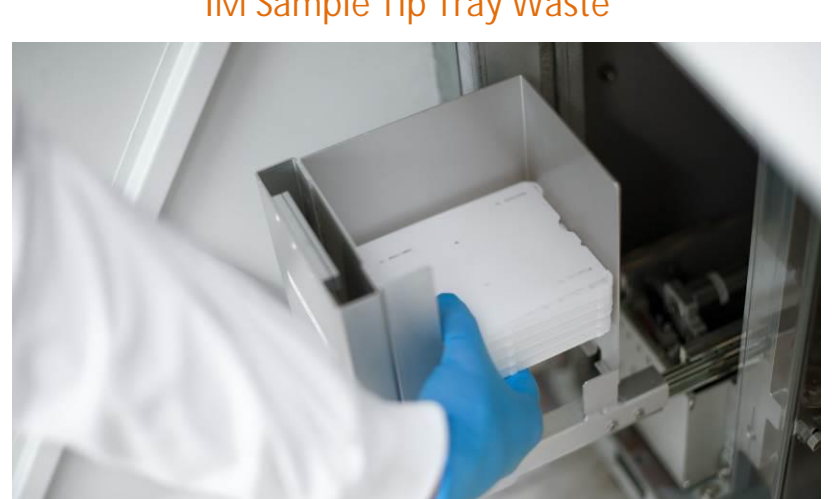

IM Sample Tip Tray Waste

4. Empty the IM sample tip tray waste

#### IM Reagent Management

At the Command Bar, Select Inventory and Reagent Overview

- 1. Select a reagent to unload and observe the process
- 2. Scan the Master Curve and Test Definition (MC TDEF) 2D barcode(s)
  - a. When must the MC TDEF be scanned?
  - b. Which tab and subtab in the Command Bar would be accessed to scan the MC TDEF

#### **Mixing IM Primary Reagents**

Primary reagent packs must be manually mixed prior to loading on the system.

To manually mix primary reagent packs:

- 1. With the film side up, loosely hold the reagent pack at each end
- 2. Raise one end of the pack 90° to its vertical position
- 3. Return the pack to a horizontal position
- 4. Raise the other end of the pack 90° again to its vertical position
- 5. Return the pack to a horizontal position
- 6. Repeat steps 2–5 a minimum of 20 times or until:
  - The pellet is broken up and no longer visible on the bottom of the pack
  - No large aggregates are visible floating inside the pack
- 7. Mix 5–10 times more to ensure complete mixing

NOTES: If foam appears inside the pack, use a slower mixing speed.

Always review the Instructions for Use (IFU) for instructions.

### IM Reagent Management

Reagent Drawer

- 1. Load a new primary reagent pack as directed
  - a. How must primary reagent packs be prepared before loading on the system?
  - b. When can the reagent drawer be opened?

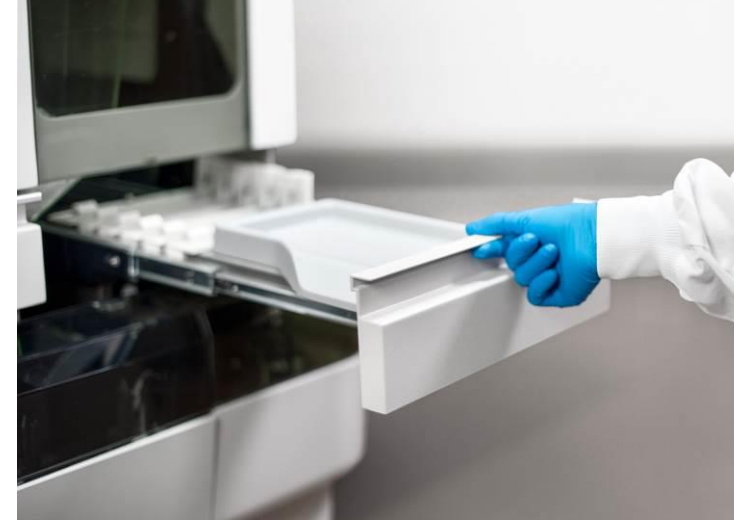

## Supplies and Reagents Notes

#### Resources

- Online Help
- PEPconnect

#### Objectives

Upon completion of this exercise you will be able to:

- Load samples on the system
- Identify approved sample container types
- Monitor sample status
- Manage patient results
- Create patient orders
- Edit patient orders

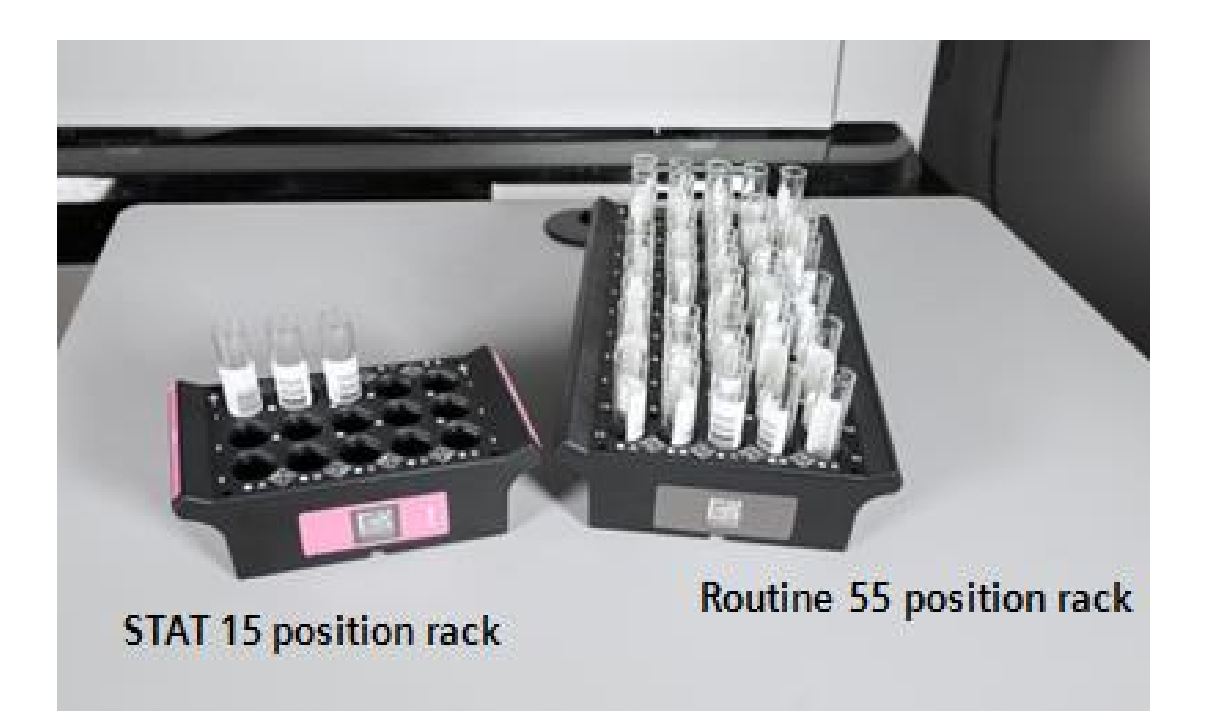

- 1. Load barcoded samples provided
  - a. How does the Sample Handler recognize samples have been loaded?
- 2. Observe the samples as the Sample Handler begins processing
  - a. How are the barcodes read and tube types determined?

At the Command Bar, select Samples and select the Sample Handler and Sample List subtabs

- 1. Select the rack that is currently being processed
  - a. How do you determine when a sample has been aspirated?

#### Managing Patient Results

At the Command Bar, select Worklist and Worklist Overview

- 1. Use the filter to view samples with the below statuses.
  - a. Ordered
  - b. In process
  - c. Intervention needed
  - d. Completed
- 2. Why must the View Samples button be selected when changing filters?

#### Creating and Editing Patient Orders

At the Command Bar, select Patient Orders and Create Patient Orders

- 1. Create patient orders as directed. If required, print the sample barcode before saving the patient order.
  - a. How can a sample barcode be printed if it was not printed before saving an order?
  - b. How are CH replicates ordered?
  - c. How are IM replicates ordered?

#### Managing Patient Results

At the Command Bar, select Worklist and Worklist Overview

- 1. Review the results of the orders created manually
  - a. How is a diluted sample identified?

## Sample Processing Notes

# 6 Calibration

#### Calibration

#### Resources

- Online Help
- PEPconnect

#### Objectives

Upon completion of this exercise you will be able to:

- Order and review IMT calibrations
- Distinguish between Pack and Lot calibrations
- Create calibrator definitions
- Order CH and IM calibrations
- Review calibration status
- Review calibration results
- Print calibration results

# **IMT** Calibrations

#### **IMT** Calibrations

The CH Analyzer uses a 2-point calibration to automatically calibrate the IMT at:

- System startup
- System reset from a paused or stopped state
- 4-hour intervals
- 250 tests have been completed since the last calibration
- A-LYTE sensor temperature changes outside of specifications
- IMT successful error recovery
- IMT cleaning procedure
- A-LYTE multisensor, Standard A, or Standard B replacement
- 1. At the Command Bar, select Calibration and IMT Calibration
  - a. Where can you order the IMT calibration manually?

# General CH and IM Calibration Information

#### Calibration Types

The system utilizes both reagent pack and reagent lot calibration intervals to determine when a reagent needs to be calibrated.

Lot Calibrations

- Starts when a reagent pack with a new lot is calibrated within 24 hours after it is loaded
- The reagent lot calibration will be valid for any pack with the same lot that is loaded on the system until the lot calibration interval expires

Pack Calibrations

- The reagent pack calibration interval is valid for an individual pack or well, and not used for subsequent packs placed on the system
- Calibration interval is usually shorter duration than a reagent lot calibration interval
- Performed with a reagent pack that has been onboard the system >24 hours

The assay-specific lot and pack calibration interval information is contained in the assay test definition and can also be found in the assay specific Instructions for Use.

# Chemistry (CH) Calibrations

#### **Chemistry Calibrations**

Creating CH Calibrator Definitions

At the Command Bar, select Calibration and Calibrator Definitions

- 1. Use the filter to sort the calibrators by active, inactive and expired
- 2. Create a Calibrator Definition
  - a. Once the card is scanned, what should be selected to store the calibrator on board the analyzer?

Atellica CH Specific Pack Calibrations

•

- For select CH assays, the Pack calibration is done using the CH Diluent (saline) and is similar to a reagent blank, requiring <u>no calibrator</u> to be loaded. The assays are:
  - Acetaminophen
- Triglycerides
- Cholesterol 2
- Uric Acid
  Urea Nitroge
- Glucose Oxidase
- Inorganic
  Phosphorus
- Urea Nitrogen
- This pack calibration is also known as the CO Adjust.
- The only time calibrators are used for a <u>pack calibration</u> for these assays is IF there is no lot calibration for the assay. The pack calibration will then be a full calibration requiring calibrators.
- For Amylase and PAmylase, CH Diluent (saline) is used for all calibrations and is a CO adjust. No calibrator is required.

# Immunoassay (IM) Calibrations

#### Immunoassay Calibrations

Atellica IM 1300/1600 Analyzers employ a 2-point calibration. Every lot of reagent has a test definition (Tdef) scanned into the analyzer before the new reagent lot is loaded onto the analyzer. The Tdef contains the master curve for that lot created at the manufacturing site. The 2-pt lot calibration (Cal 1 or Low and Cal 2 or High) calibrates the specific system and specific lot to the master curve.

Master Curve

- Generated during the manufacturing process using reagents from a specific lot by performing the test on standards of varying concentrations on multiple systems over several days
- Determines the relationship between the defined analyte levels and the measured RLUs
- Encoded in a 2D barcode on the lot-specific Master Curve and Test Definition (MC TDEF) sheet

#### Creating IM Calibrator Definitions

At the Command Bar, select Calibration and Calibrator Definitions

- 1. Use the filter to sort the calibrators by active, inactive and expired
- 2. Create a Calibrator Definition

# Processing CH and IM Calibrations

#### Processing CH Calibrations

At the Command Bar, select Inventory and Reagent Overview

At the Command Bar, select Calibration and Create Calibration Orders

1. Using both workflow options, create CH calibration orders as directed

#### Processing IM Calibrations

At the Command Bar, select Inventory and Reagent Overview

At the Command Bar, select Calibration and Create Calibration Orders

- 1. Using both workflow options, create IM calibrations as directed
  - a. Where would you go to print IM calibrator barcode labels

# **Reviewing Calibration Status and Results**

#### **Reviewing Calibration Status and Results**

Observed Assay Reagent Calibration Ranges

- After performing 4 valid calibrations for a new reagent lot and calibrator lot combination, the Analyzer calculates observed ranges for the acceptance criteria
- The system compares results from subsequent calibrations using the same reagent lot and calibrator lot combination to the defined ranges from the Master Curve definition and to the observed ranges the system calculates
- Observed ranges are specific for the system and are narrower than the defined ranges

A calibration can have one of the following calibration statuses:

- Valid
- Invalid
- Awaiting Acceptance
- Rejected
- Canceled
- 1. Access the Online Help to research calibration results (about calibration results)
  - a. What does Awaiting Acceptance mean?

#### **Calibration Notes**

#### Resources

- Online Help
- PEPconnect

#### Objectives

Upon completion of this exercise you will be able to:

- Process QC samples
- Review QC results
- Generate QC reports

Creating and Editing QC Orders

At the Command Bar, select QC and Create QC Orders

- 1. Order and run QC as directed
  - a. Which screen would you print barcode labels from if needed?
- 2. How do you order a QC Panel?

Monitoring QC Results

At the Command Bar, select Worklist and Worklist Overview

- 1. Verify the QC has been aspirated
  - a. Where would you go first to view the status of your QC?

#### Viewing QC Data

- 1. At the Command Bar, select QC
- 2. Select the QC Statistics tab
- 3. Select the Review tab
- 4. On the left side of the screen, select the control files to be viewed. When a control file is selected, the corresponding QC results will be displayed in the table on the right side
- 5. Use the filters to select the types of results to be displayed
- 6. To designate an out of range result as Reviewed, select the data point and then select the Review button
- 7. To add a comment to a data point, select a data point and then select the Comment button
- 8. To view graphs and statistics for the data, select a data point and then select the Analyze button

Viewing QC Reports

At the Command Bar, select QC and QC Statistics

- 1. Review your QC results
- 2. Define what the following colors indicate:

  - a. Blue \_\_\_\_\_\_ b. Yellow \_\_\_\_\_ c. Red
- 3. Select a data point and add a comment
- 4. Practice generating a QC report

## **Quality Control Notes**

# 8 Maintenance

#### Maintenance

#### Resources

- Online Help
- PEPconnect

#### Objectives

Upon completion of this exercise you will be able to:

- Perform daily maintenance
- Perform weekly maintenance
- Perform monthly maintenance

# SH and VMM Maintenance
# Daily SH and VMM Maintenance

At the Command Bar, select Maintenance and Schedule

- 1. Use the filters to identify daily maintenance activities
  - a. How do you verify these activities passed?

# CH Maintenance

# Daily Chemistry Maintenance

At the Command Bar, select Maintenance and Schedule

- 1. What manual daily CH maintenance activity must be completed by the operator?
- 2. Use the Procedure Details to perform Inspecting the Washer Probes and mark as completed
  - a. If residue was observed, what must be used to clean them?

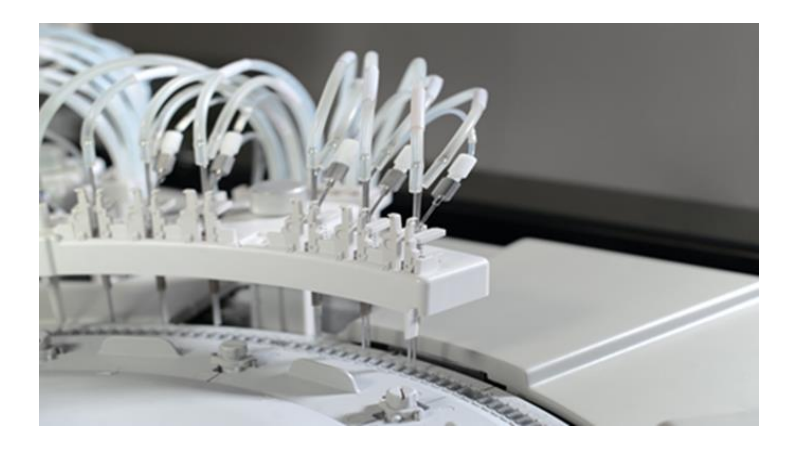

# Weekly Chemistry Maintenance

At the Command Bar, Select Maintenance and Schedule

- 1. What reagents must be on board the analyzer to perform automated weekly maintenance?
  - a. Does the weekly automated CH activity satisfy the daily automated CH maintenance requirement?
- 2. Check and fill the chemistry lamp coolant.
  - a. To what level must the lamp coolant be filled if required?

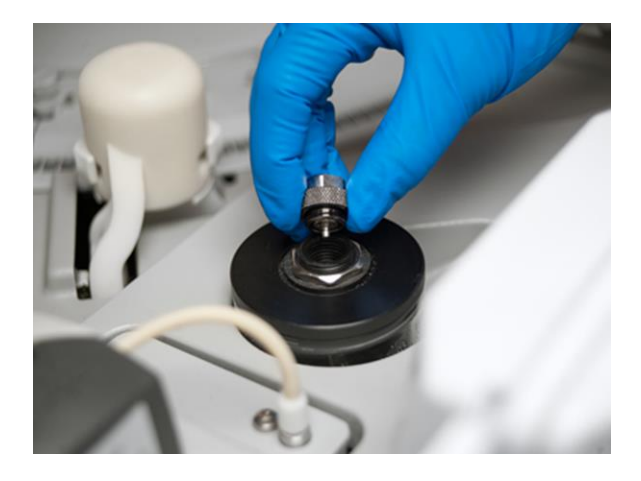

# Monthly Chemistry Maintenance

At the Command Bar, Select Maintenance and Schedule

- 1. How many fan filters does the CH analyzer have?
- 2. What must be used to clean the CH probes and mixer impellers?

# IM Maintenance

# Daily IM Maintenance

At the Command Bar, Select Maintenance and Schedule

1. If the IM Daily Maintenance stops before completing and logs an error, can samples be processed?

# Weekly IM Maintenance

At the Command Bar, Select Maintenance and Schedule

- 1. Does the weekly automated IM maintenance satisfy the daily automated IM maintenance requirement?
- 2. What must be used to clean the reagent probes?

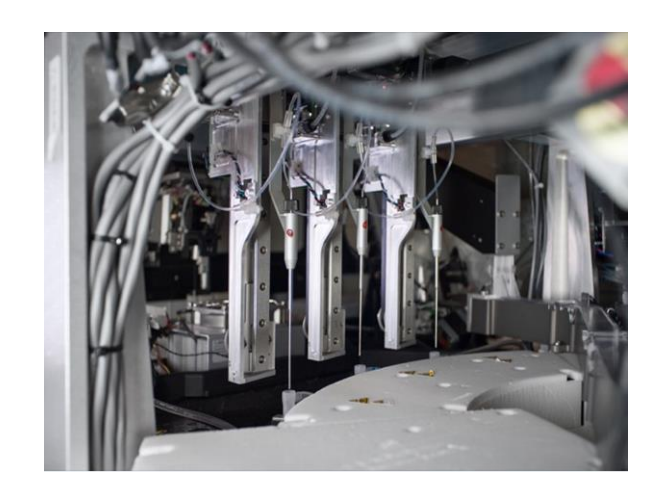

# Weekly IM Maintenance

1. Inspect the IM Water Trap (empty only if needed)

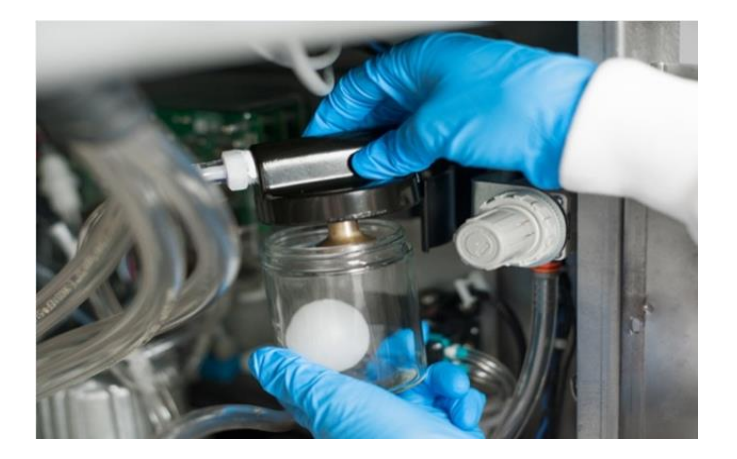

- a. If the water trap fills with condensation, the system will have what kind of problems?
- 2. Inspect the IM dryer (empty only if necessary)
- 3. Watch the online help video for inspecting the IM dryer.

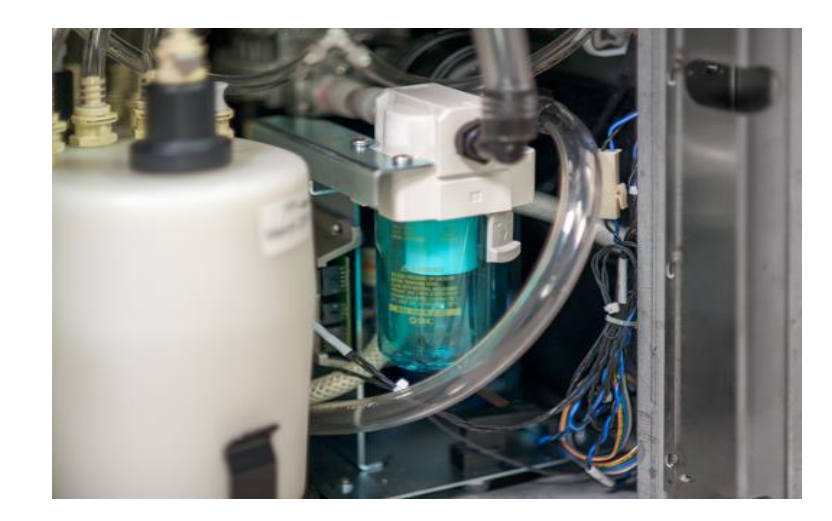

# Monthly IM Maintenance

At the Command Bar, Select Maintenance and Schedule

- 1. How many fan filters does the IM analyzer have?
- 2. What must be used to clean the aspirate probes?

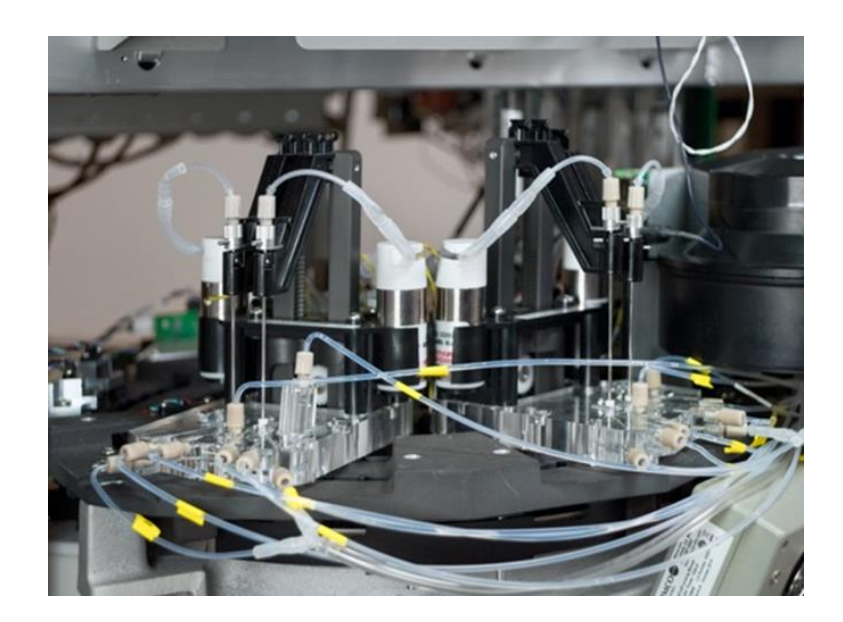

# Maintenance Notes

# 9 Troubleshooting

# Troubleshooting

#### Resources

• Online Help

## Objectives

Upon completion of this exercise you will be able to:

- Utilize the Operator Event Log
- Perform corrective actions
- Restart the PCC

# Troubleshooting

At the Command Bar, select System and Logs

**Operator Event Log** 

- Displays system events as the events occur
- Can be filtered based on time, module, error/warning
- An event can be selected, the detailed information will display at the bottom of the workspace
- Event Help enables you to review the event, possible causes, corrective actions, and corrective action procedures
- Comments can be added to an event

**Corrective Actions** 

event can be marked completed

Events marked with the corrective action symbol 🔭 must be resolved by the operator. After resolving, the

can be acknowledged by the operator. To

Unacknowledged Events

Events marked with the unacknowledged symbol acknowledge an event:

- a. Select the event
- b. Either select the unacknowledged symbol for an event, or select Acknowledge All to acknowledge all events

#### Review the Operator Event Log

- 1. How can you differentiate between an error and a warning?
- 2. Add a comment to an event
  - a. How does the comment display on the log?

At the Command Bar, select System and About

- 3. Where can you locate the serial numbers?
- 4. Where can you locate the software version?

Review the Status Bar

5. What is the recommended way to contact Siemens Support?

Troubleshooting Notes

10 Atellica Asa<sup>™</sup> Application

# Atellica Asa<sup>™</sup> Application

#### Resources

- Online Help
- PEPconnect

### Objectives

Upon completion of this exercise you will be able to:

• Navigate and explain the Asa software

## Use Asa to complete daily system operation

The Asa application helps to improve workflow. It allows the operator to walk away from the system with confidence that it is processing as expected through the monitoring of possible issues. It provides the operator a way to troubleshoot, utilizing all the tools provided from a single easy to access place.

It enables the operator to easily perform the following:

- Check system health
- Check and perform maintenance
- Create a list of materials to collect using the Cart List
- Check sample status

# Asa Dashboard

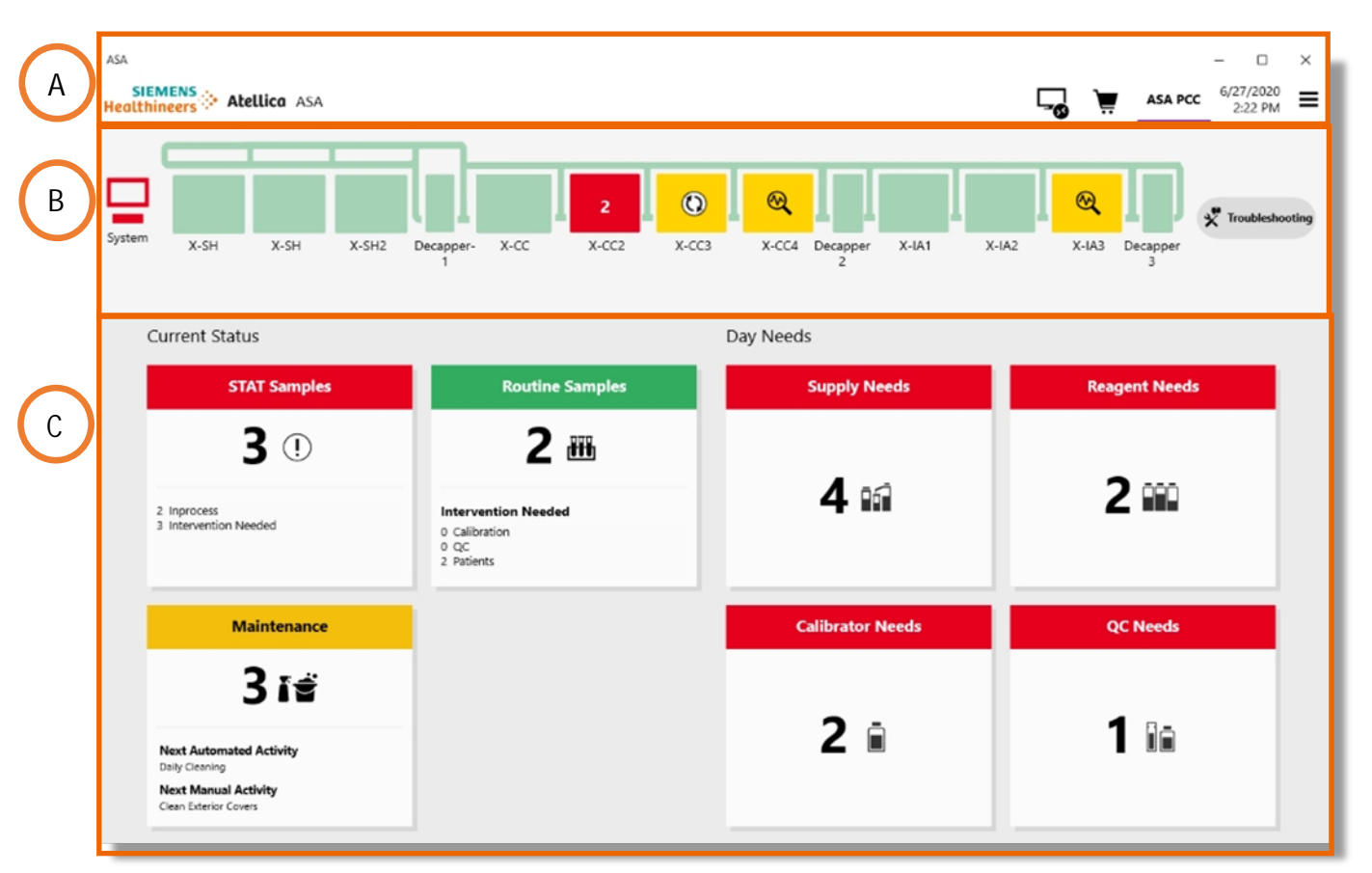

The Atellica Asa Application Dashboard provides a touchscreen interface to display a feature. The tile-based interface allows the operator to perform the following tasks without being physically present at the system display:

- A. Title Bar: Screen title, remote services, cart list, connection status, system name and hamburger menu
- B. System Status Map: allows the operator the ability to view the status of the connected Atellica system at a glance
- C. Tile Area: allows monitoring of all systems supplies, consumables, and reagents with the ability to create a supplies list for use when gathering supplies

Asa

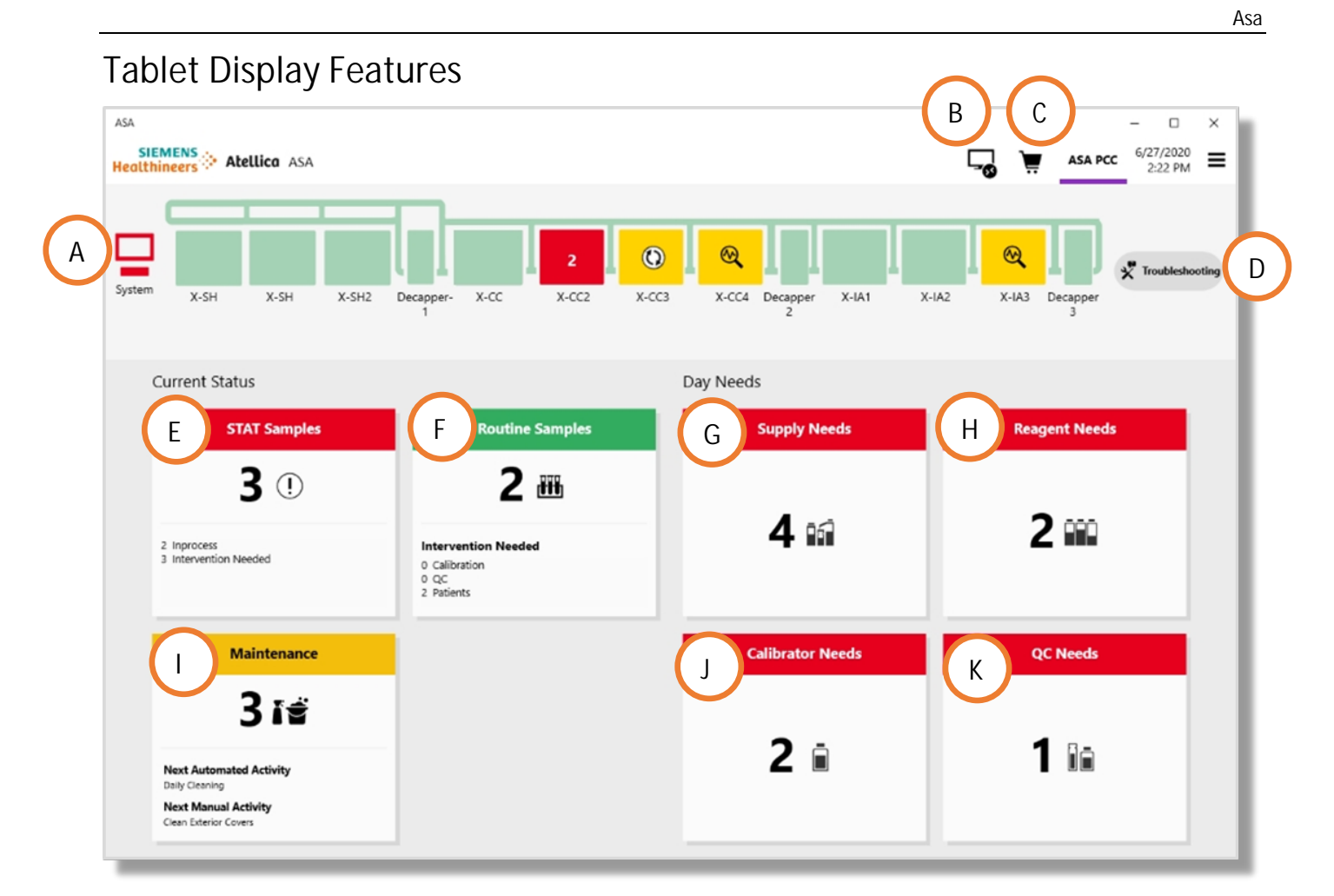

- A. System Status
- B. TeamViewer
- C. Cart List
- D. Troubleshooting
- E. STAT Samples
- F. Routine Samples
- G. Supply Needs
- H. Reagent Needs
- I. Maintenance
- J. Calibrator Needs
- K. QC Needs

Atellica Solution SCI

# Add items to Cart List

| ASA            |               |                                                                                                    | - 🗆 ×                        |
|----------------|---------------|----------------------------------------------------------------------------------------------------|------------------------------|
| Supply Needs   |               | , a je na je na j | ASA PCC 6/27/2020<br>3:39 PM |
|                |               |                                                                                                    | View All Supplies            |
| Name           | Lot           | Status                                                                                                    | 2                            |
| ⊗ x-cc         |               |                                                                                                    |                              |
| CH Conditioner | 865464645     | ОК                                                                                                    | <b>•</b>                     |
| 🔥 X-IA1        |               |                                                                                                    |                              |
| IM Acid        | 120000        | ОК                                                                                                    | <b>•</b>                     |
| IM Base        | 000000        | ОК                                                                                                    | <b>•</b>                     |
| 🤥 X-IA2        |               |                                                                                                    |                              |
| IM Wash        | 353535,122112 | Reserve empty                                                                                                    | <b>•</b>                     |
|                |               |                                                                                                    |                              |
|                |               |                                                                                                    |                              |
|                |               |                                                                                                    |                              |
|                |               |                                                                                                    |                              |
|                |               |                                                                                                    |                              |
|                |               |                                                                                                    |                              |
|                |               |                                                                                                    | Add All to Cart              |

To add supplies, reagents, calibrators, and/or QC materials to the cart list:

- 1. Select the appropriate Needs tile:
  - Supply Needs
  - Reagent Needs
  - Calibrator Needs
  - QC Needs
- 2. To place an item in the cart list, select  $\overleftarrow{r}$  in the appropriate row
- 3. To add all items to the cart, select Add All to Cart > Yes

# Use the Asa Troubleshooting Features

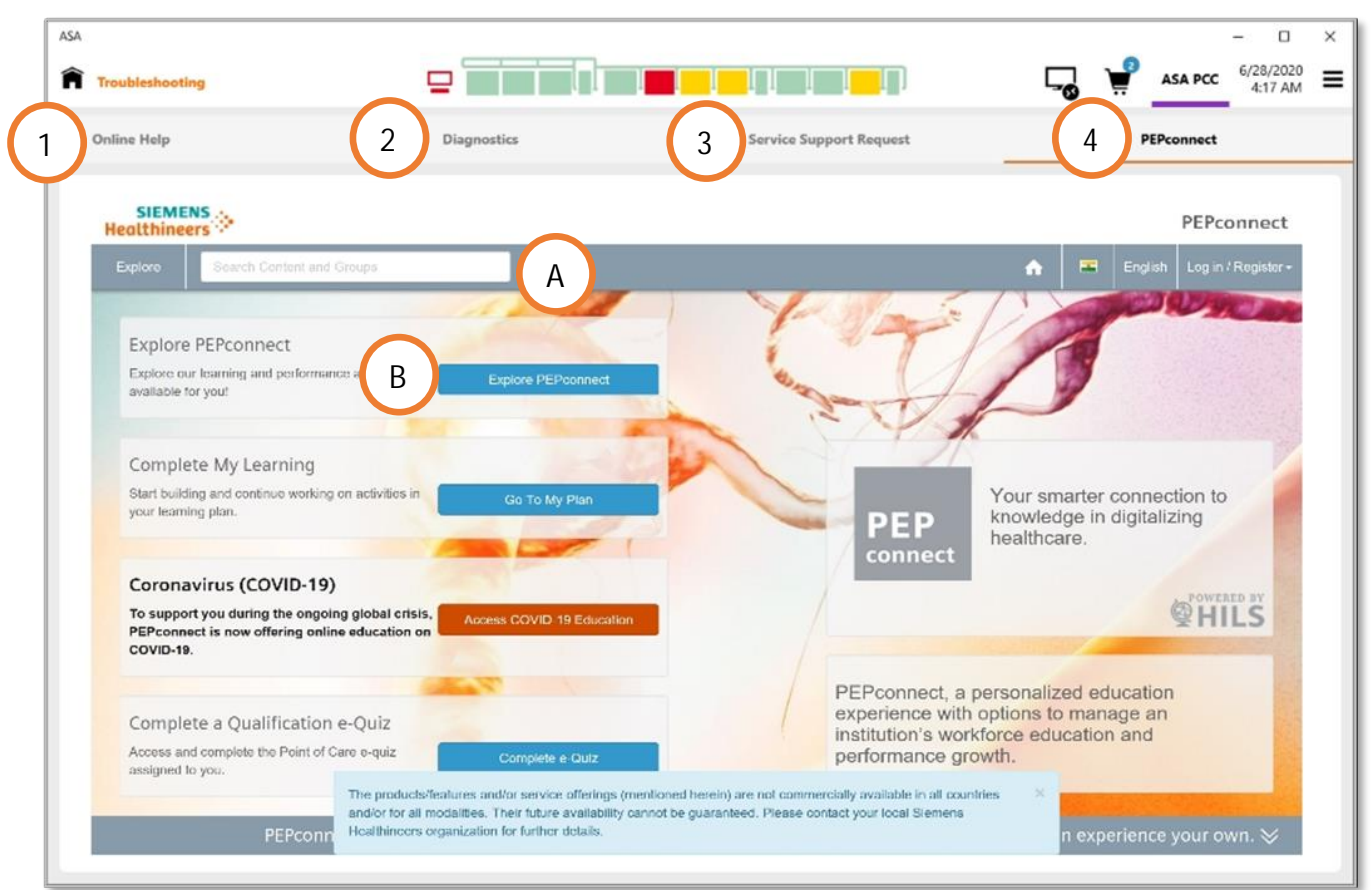

The following troubleshooting tools are available by selecting the Troubleshooting icon next to the System Status Map:

- 1. Online Help: Access to search, favorites, and table of contents
- 2. Diagnostics: Access to the CH and IM maintenance and troubleshooting functions. Includes ability to enter/exit Diagnostics and turn Mechanics on and off
- 3. Service Support Request: The operator can submit a new service support request or view previously submitted tickets
- 4. PEPconnect: The PEPconnect site will open in a separate window. To access the Atellica Solution content in PEPconnect, either:
  - A. Enter search words in the Search Content and Groups field at the top of the screen, or
  - B. Navigate to Explore PEPconnect > Laboratory Diagnostics > Integrated Systems > Atellica Solution

Additionally, there is an option to allow remote access of the software during technical support calls. To use

this feature, select 🔽 in the Title bar to open TeamViewer.

# **Review Questions**

- 1. Where can the Atellica Asa Application be accessed?
- 2. How can items be added to the Cart List?
- 3. Which tile displays information on Calibration, QC and Patient Samples?

# Asa Notes